# e-Book Library

図書館が契約しているe-book(電子書籍)・e-video(電子ビデオ)が閲覧できる、電子配信サービスです。

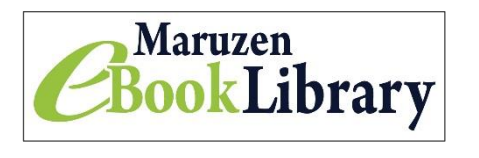

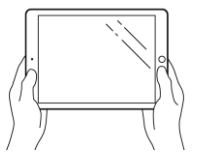

【利用対象:在学生,研究生,教職員】 【学内アクセス:学内PC,学内Wi-Fi接続端末】 【学外アクセス:各自リモートアクセス登録が必要】

## リモートアクセス登録

学外からのアクセスには、リモートアクセス登録が必要です。登録・延長手続きは学内でのみできます。 アカウントの有効期限は90日間です。延長手続きは登録と同じ手順です。 登録には、学校から配布されたメールアドレスの「メール受信の設定」が必要です。

## メール受信の設定

大学・短大から配布されたメールアドレスの「メール受信の設定」についてあてはまるものを選んでください。

大学・短大から配布されたメールアドレスの、

- 1. [Active! mail]  $\ln p / 2 \sqrt{2} = \frac{1}{2} \sqrt{2} \sqrt{2}$
- 2. 【Active! mail】ログインできない・設定していない・わからない → こちら
- 3. 【スマホにメールの転送設定】をしたことがある → <u>登録手順</u>へ。

### 1. 【Active! mail】 にログインできる

【Active! mail】のログインは、<u>こちら</u> ログインができたら、<u>登録手順</u>へ。

### 2.ログインできない・転送設定していない・わからない

Active! Mailのログイン・転送設定は、大学から配布された『ユーザ ID(メールアドレス)』と『パスワード』 が必要です。

【Active! mail】のログインは、<u>こちら</u>から。ログインができたら、<u>登録手順</u>へ。

【メールの転送設定】は、<u>Bizメール</u>へ。マニュアルは学内からのみ見られます。<u>大学の学内ページ</u>内の【 Webメールマニュアル】の「9ページ」を参照してください。(学外からのみ閲覧可)

わからないことは、図書館スタッフに質問してください。

#### 登録手順

1.e-Book Library にアクセスし、画面右上【アカウント】をクリックする。

2. 【認証 ID (メールアドレス)】に「大学から配布されたメールアドレス」を入力。名前(フルネーム)を入力し 利用規約を確認し同意する。

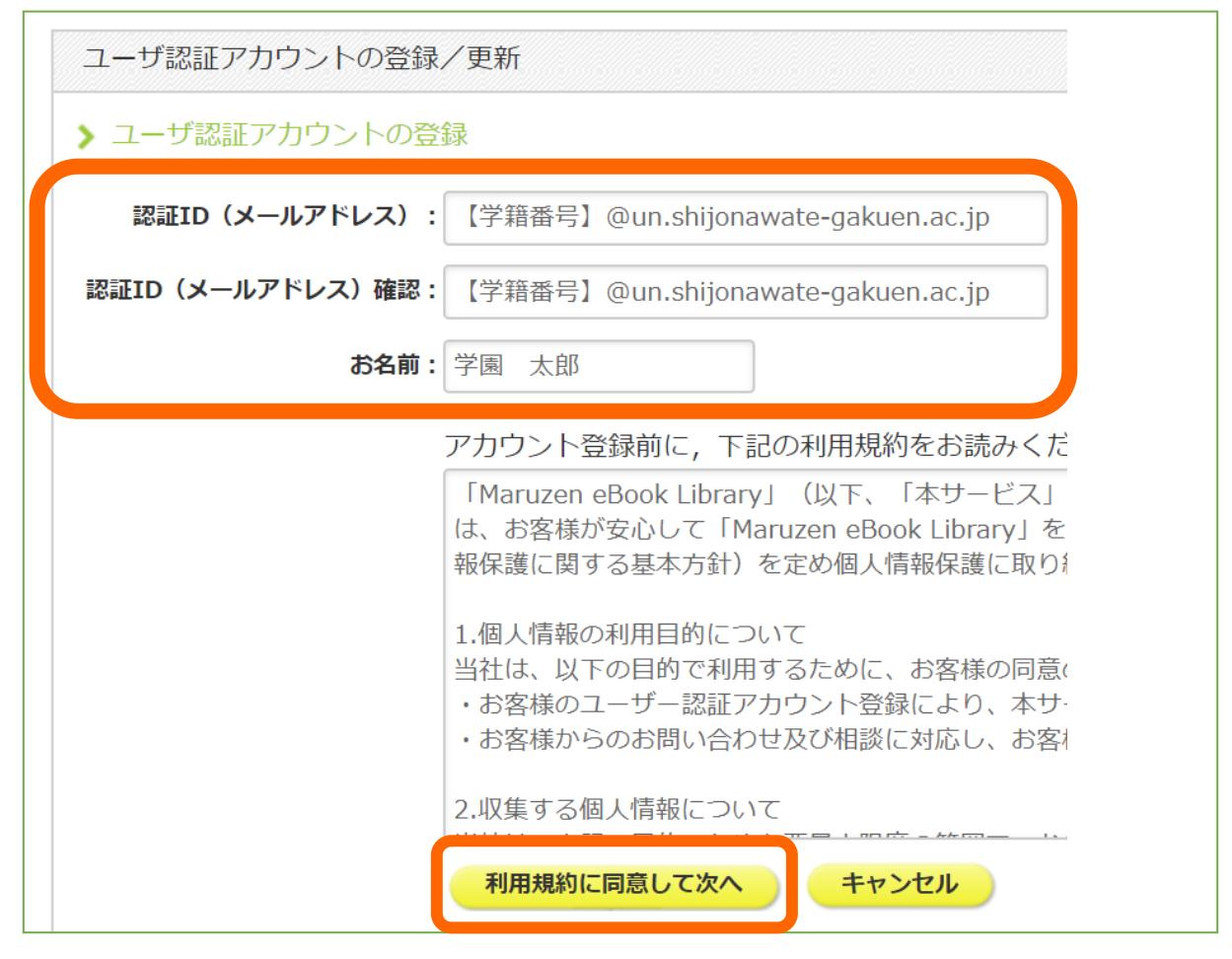

!エラー表示!

? … @ (アットマーク) は半角で入力していますか?
? … 大学から配布されたメールアドレスを入力していますか?

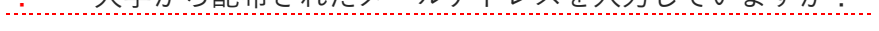

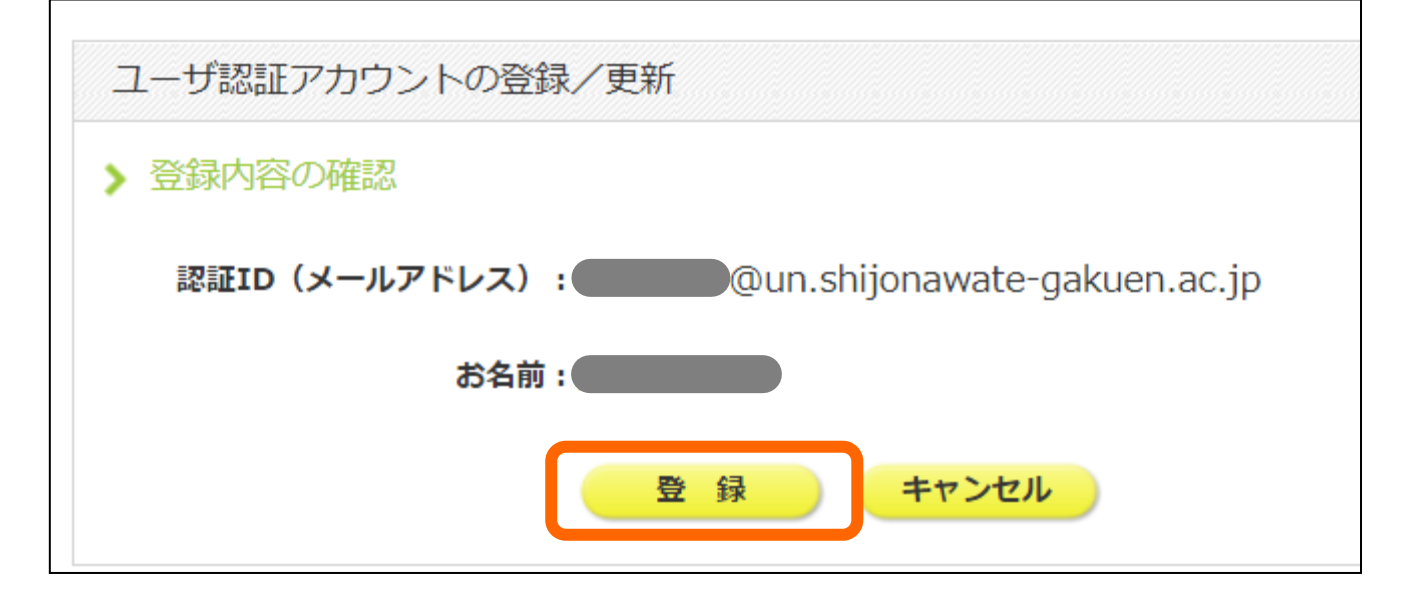

3. 登録したメールアドレスに確認メールが届きます。

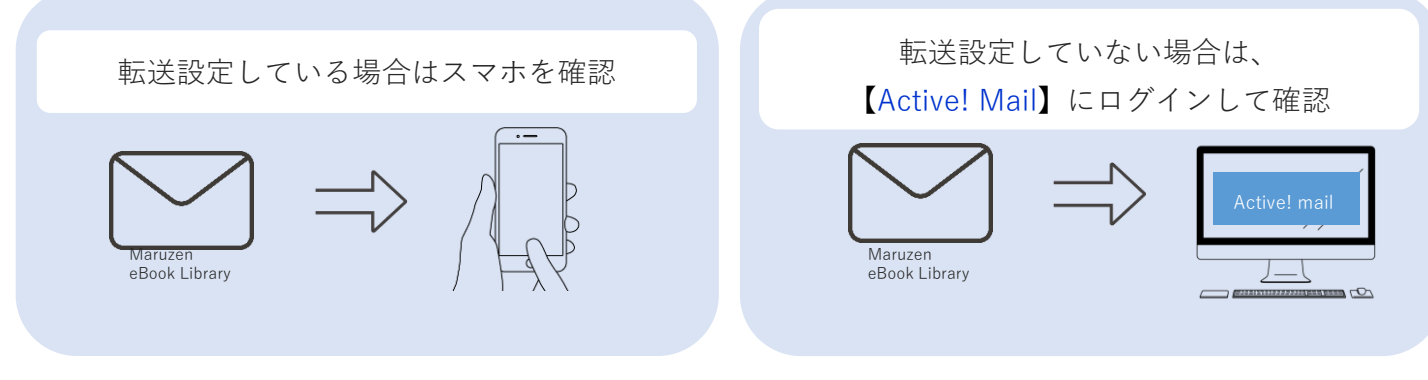

!メールが届かない!

? … ebook-guide@maruzen.co.jp からのメールの受信を許可してください

4. メール内の【認証パスワードの登録】の URL にアクセスする。

アカウント登録を完了するには、下記URLにアクセスして認証バスワードを登録してください。 20分以内にアクセスが無い場合は無効となります。

認証バスワードの登録 <u>https://elib.maruzen.co.jp/elib/html/Regis</u>t

5.【認証パスワード】を入力し「登録」を選択する。

<mark>!注意!</mark> この【認証パスワード】は学外からアクセスするときに必要です。忘れないようにしましょう。

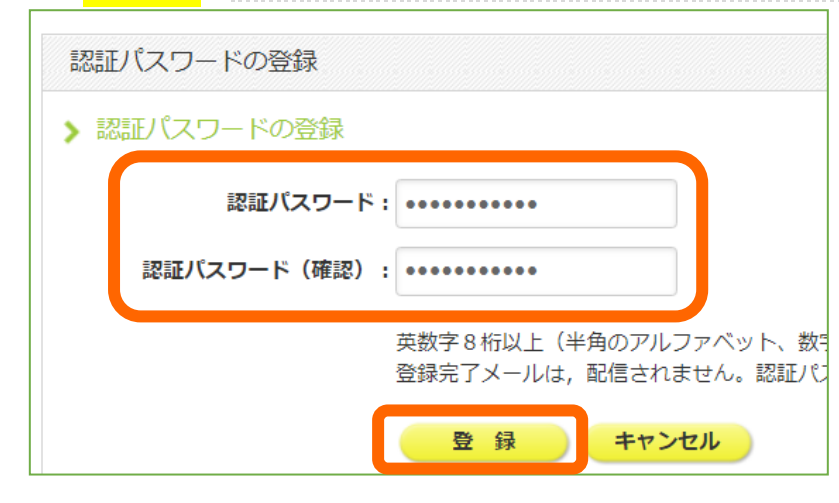

6. 登録が完了しました

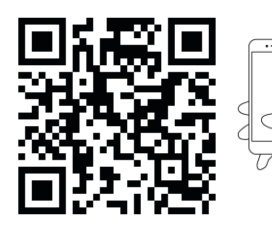

スマホで QR コードを読み込む、または「丸善イーブック」で検索し、 Maruzen eBook Library を「ブックマーク」や「お気に入り」に保存しておくと 便利です。自宅学習や実習先で活用してください。